## DERMATOLOGY MOHS SURGERY OF PHILADELPHIA

## PATIENT PORTAL- ACTIVATE PORTAL

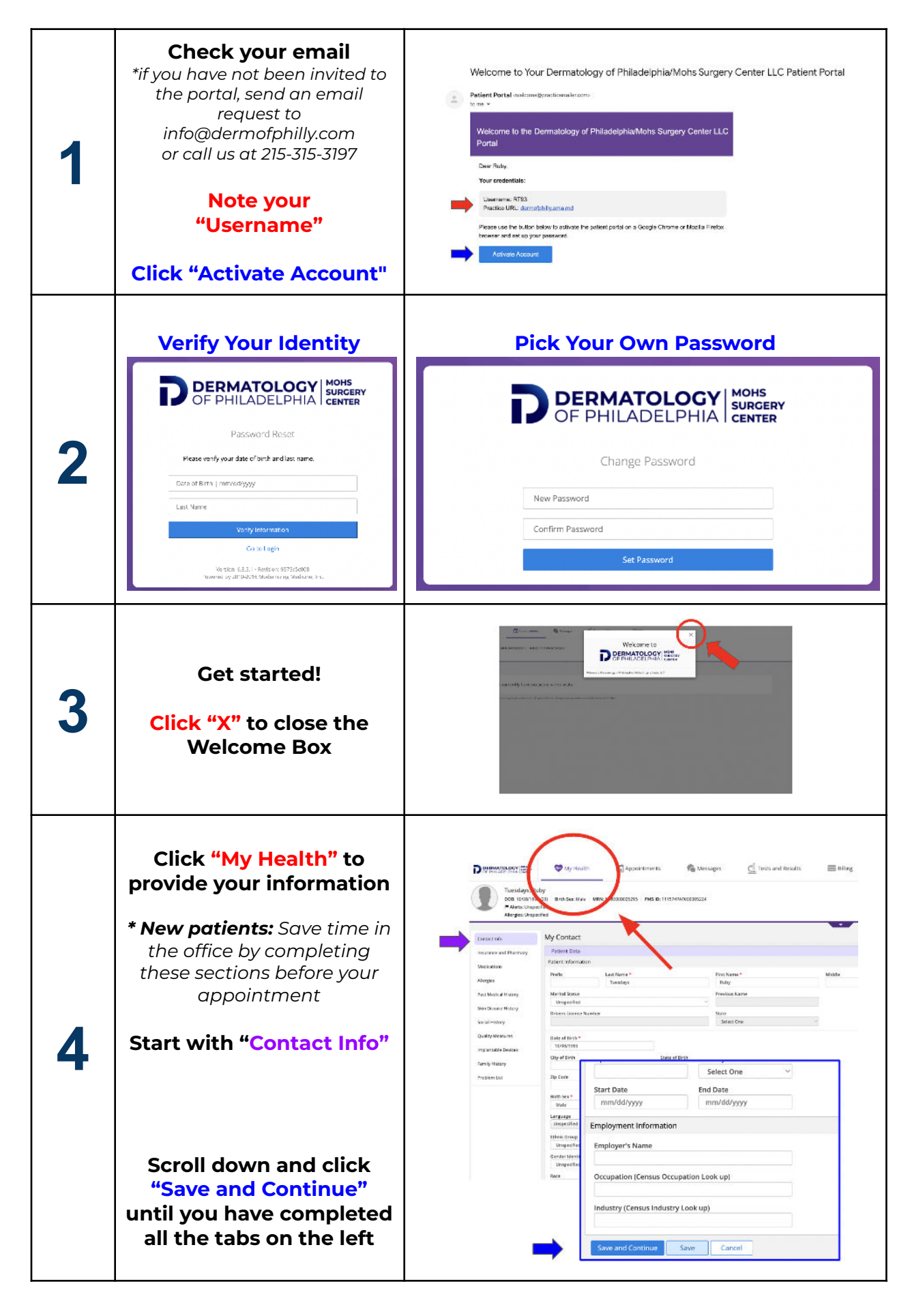